## **CONTINUING REVIEW – GENERATING PROGRESS REPORT**

To view, print or create PDF of progress report submitted during continuing review process:

1. Under Table of Contents (TOC) click IACUC and a list of available options will appear (see image below). Choose "Continuing Review Search".

| Alert                          | Inbox | Te Action                                            |                    |
|--------------------------------|-------|------------------------------------------------------|--------------------|
| Protocol Actions               | 0     | Transfer Ownership of Protocol to Another Researcher | Copy Protocol to N |
| Draft Protocols                | 0     | Reports<br>Protocol Reports                          |                    |
| Protocols in Review            |       | AAALAC Compliance Reports                            | _                  |
| Continuing Reviews             |       | Protocol Contact Reports                             |                    |
| Continuations in Review        |       | Searches<br>Protocol Search                          | -                  |
| De Novo Reviews                |       | Funding Search                                       |                    |
| Draft Amen <mark>d</mark> ment | 0     | Continuing Review Search                             |                    |
| Transfer Ownership             | 0     | Amendment Search                                     |                    |
| Animal Procurement             |       | Register Search                                      |                    |

2. You will be given the option of entering filter(s). Here enter the protocol number, then click on search.

| liters          |   |          |   |
|-----------------|---|----------|---|
| Protocol Number | ~ | Contains | ~ |
| choose a filter | ~ |          |   |
| choose a filter | ~ |          |   |
| L               |   |          |   |
|                 |   |          |   |
|                 |   |          |   |
|                 |   |          |   |
|                 |   |          |   |
|                 |   |          |   |

3. Underneath the protocol number, under the column "Protocol Number" a hyperlink will appear. Click the hyperlink for the finalized progress report you want to print.

| × Close Results | B Save | e Filters      |              |        |                             |                               |
|-----------------|--------|----------------|--------------|--------|-----------------------------|-------------------------------|
| Protocol No 🔶   | PI     | Protocol Title | Approve Date | Status | Continuing<br>Review Action | Renewa<br>Finalizatio<br>Date |
|                 |        |                |              |        |                             | Date                          |
|                 |        |                |              |        |                             |                               |
|                 |        |                |              |        |                             |                               |

4. The progress report will be generated so that you may view. Once generated you may print the report or save as PDF.